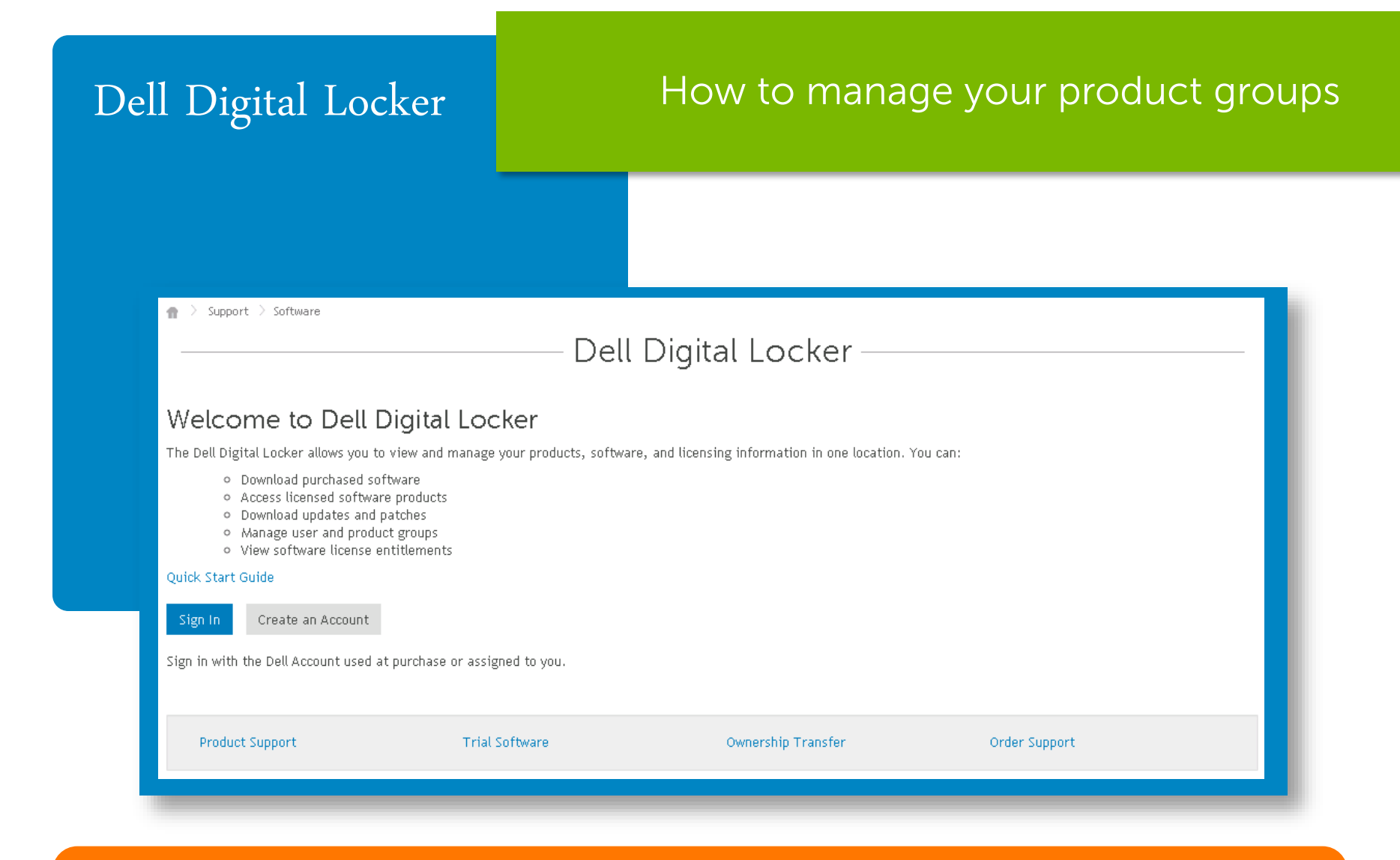

STEP 1 Open your Dell Digital Locker account

### Only a super admin can create a product group

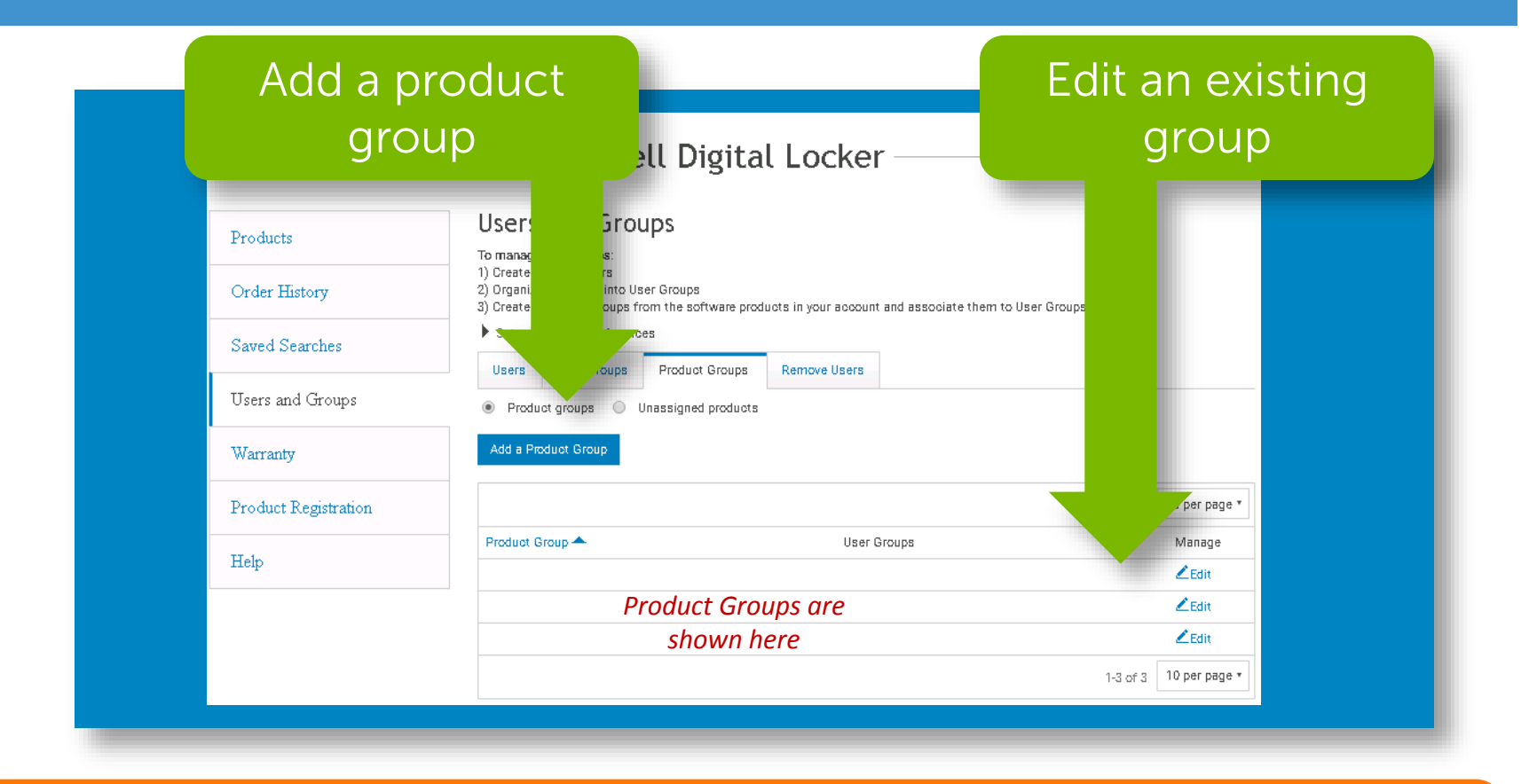

Open **Users and Groups** page, then <u>Product Groups</u> tab to create or edit a Product Group

STEP 2

When creating a product group or editing an existing group that you are a super admin or admin on, you can also manage the group name

| Products             | Add Product Grou                                                                                                    |
|----------------------|----------------------------------------------------------------------------------------------------|
| Order History        | Add User Groups Add Products Verify                                                                                                    |
| Saved Searches       | Product Groups associated to your Standburt. This allows you to organize your Software Products and make them available for User Groups to manage them.<br>Enter Group Details |
| Users and Groups     | Product Group Name * User Groups                                                                                                    |
| Add Product Group    | Select User                                                                                                    |
| Warranty             | Group                                                                                                    |
| Product Registration |                                                                                                    |
| Help                 |                                                                                                    |

Create the name and select a user group that will manage the products within the product group

STFP 3

Insure that products added and/or removed on a page, are saved before proceeding to the next page.

|                      | I Digital Locker                                                                                                    |  |  |  |  |  |  |
|----------------------|----------------------------------------------------------------------------------------------------|--|--|--|--|--|--|
| <b>D</b> . 1. 1      | Product Group                                                                                                    |  |  |  |  |  |  |
| Products             |                                                                                                    |  |  |  |  |  |  |
| Order History        | Add User Groups Add Products Verify Groups associated to your Software account. This allows you to organize your Software Products and make them available for |  |  |  |  |  |  |
| Saved Searches       | oups to manage them.<br>Group Name:                                                                                                    |  |  |  |  |  |  |
| Users and Groups     | Your Results:                                                                                                    |  |  |  |  |  |  |
| A dd Product Group   | Is Search<br>Submit                                                                                                    |  |  |  |  |  |  |
| Warranty             | able Products                                                                                                    |  |  |  |  |  |  |
| Product Registration | 1-10 of 45 < 1 2 3 4 5 > 10 per page                                                                                                    |  |  |  |  |  |  |
| Help                 | Produot Name      Order Number     Primary ID     Customer Number                                                                                              |  |  |  |  |  |  |
|                      | Available Products                                                                                                    |  |  |  |  |  |  |
|                      | shown here                                                                                                    |  |  |  |  |  |  |

Assign products by selecting them and then saving the changes

STEP 4

# Review and adjust the group configuration as needed until it meets your needs

|                      | Add Product Group                     |                         |                 |               |  |
|----------------------|---------------------------------------|-------------------------|-----------------|---------------|--|
| Products             |                                       | ✓                       |                 |               |  |
| Order History        | Add User Groups<br>Product Group Name | Add Products            | Verify          |               |  |
| Saved Searches       | *                                     |                         |                 |               |  |
| Users and Groups     |                                       |                         |                 |               |  |
| Edit Product Group   | Assigned User Groups                  |                         |                 |               |  |
| Warranty             | shown here                            |                         |                 |               |  |
| Product Registration | Assign other products                 |                         |                 |               |  |
| Help                 | Products:                             |                         |                 |               |  |
|                      |                                       |                         | 1-1 of 1        | 10 per page * |  |
|                      | Product Name A                        | Order Number Primary ID | Customer Number | Manage        |  |
|                      | Assic                                 | ned Products            |                 | Remove        |  |
|                      |                                       | hown here               |                 |               |  |
|                      |                                       | 1010111111111           |                 |               |  |
|                      |                                       |                         | 1-1 of 1        | 10 per page * |  |
|                      | Done Cancel                           |                         |                 |               |  |

<u>STEP 5</u> Verify and Save your changes

## Dell Digital Locker

### How to manage your product groups

# Thank You for Choosing Dell

🏫 🔿 Support 🔿 Software

### Dell Digital Locker

#### Welcome to Dell Digital Locker

The Dell Digital Locker allows you to view and manage your products, software, and licensing information in one location. You can:

- Download purchased software
- Access licensed software products
- Download updates and patches
- Manage user and product groups
- View software license entitlements

#### Quick Start Guide

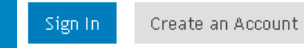

Sign in with the Dell Account used at purchase or assigned to you.

Product Support

Trial Software

Ownership Transfer

Order Support